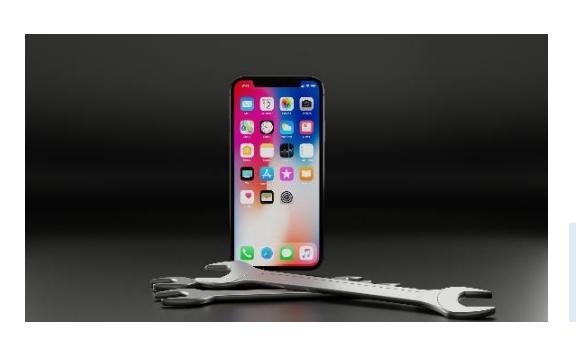

# Wichtige Einstellungen Konten abseits der

**Bankfiliale** 

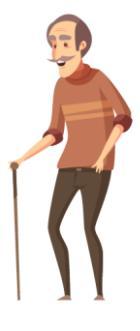

Egal ob Helligkeit, Klingeltöne oder Datenweitergabe – Ein Smartphone lässt sich sehr individuell an Ihre Bedürfnisse und Vorlieben anpassen. Dies gelingt über das mächtige Einstellungsmenü. Des Weiteren ist für die volle Smartphone-Nutzung eine Registrierung eines Nutzungskontos notwendig.

#### Registrierung – Ihr persönlicher Check-In

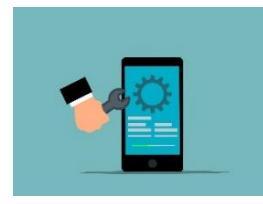

Hinter dem Zahnrad-Symbol befinden sich die Einstellungen. Diese sind von grundlegender Bedeutung. Dabei ist das wichtigste, ein Google Konto zu erstellen. Ohne dieses können Sie bspw. nicht Google Play benutzen und somit keine Apps herunterladen und dadurch wiederum keine installieren und somit auch keine weiteren nutzen.

Tipp

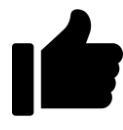

Bei Einrichten des Google-Kontos haben Sie die Option eine Zahlungsmethode zu hinterlegen. Dies ist nicht zwingend notwendig, da die meisten Apps kostenfrei zur Verfügung stehen. Die Angabe von Zahlungsdaten kann übersprungen werden.

**Ihre Notizen** 

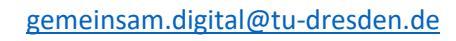

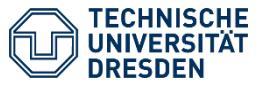

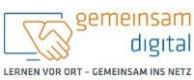

Diese Maßnahme wird mitfinanziert durch Steuermittel auf der Grundlage des von den Abgeontineten des Sächsischen Landtags beschlossenen Haushaltes.

> STAATSMINISTERIJA FÜR SOZALIS UND GESILLISOVATLICIEN ZISAMWENNULT

## Google-Konto auf dem Smartphone einrichten

- 1. Drücken Sie die Home-Taste, um zum Startbildschirm zu gelangen.
- 2. Tippen Sie die App "Einstellungen" an.
- 3. Tippen Sie auf die Zeile "Cloud und Konten".
- 4. Tippen Sie anschließend auf "Konten".
- 5. Wählen Sie durch Antippen "Konto hinzufügen" aus.
- 6. Daraufhin werden Ihnen mehrere Auswahloptionen angezeigt. Wählen Sie darunter "Google" aus und tippen Sie die Zeile an.
- 7. Nun können Sie ein Google-Konto hinzufügen.
- 8. Haben Sie bisher kein Google-Konto, können Sie dieses nun kostenfrei erstellen. Tippen Sie dazu auf den Auswahlpunkt "Oder ein neues Konto erstellen".
- 9. Befolgen Sie nun die Anweisungen auf Ihrem Bildschirm.
- 10. Ist das Erstellen des Google-Kontos erfolgreich gewesen, tippen Sie die Home-Taste, um zum Hauptbildschirm zurückzukehren.

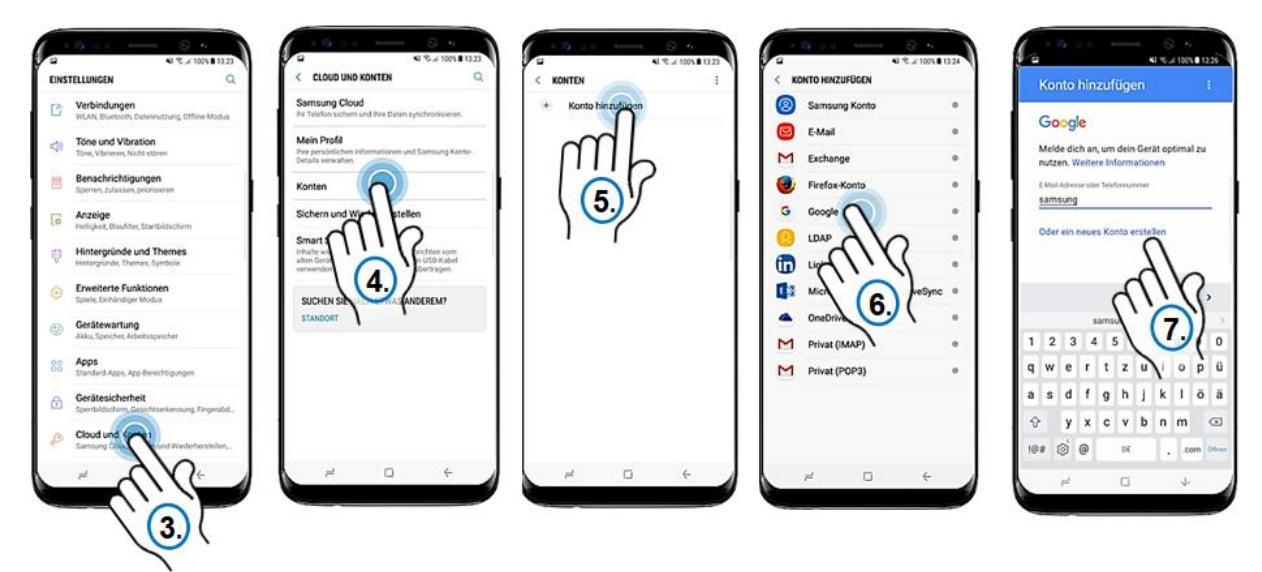

# **Ihre Notizen**

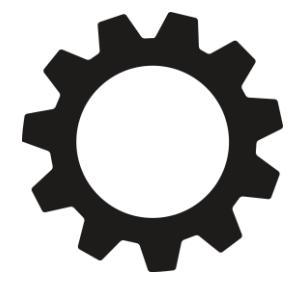

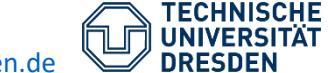

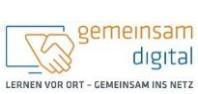

Diese Maßnahme wird mitfinanziert durch Steuermittel auf der Grundlage des von den Abgeordneten des Sächsischen Landtags beschlossenen Haushaltes.

> TRATSMINISTERIAN FOR SOZIALIS TRATSMINISTERIAN FOR SOZIALIS

## Vorhandenes Google-Konto auf dem Smartphone hinterlegen

Sollten Sie bereits ein Google-Konto angelegt und dieses bei der Inbetriebnahme des Gerätes noch nicht eingegeben haben, können Sie dies folgendermaßen nachholen:

- 1. Drücken Sie die Home-Taste, um zum Startbildschirm zu gelangen.
- 2. Öffnen Sie die App "Einstellungen".
- 3. Tippen Sie auf die Zeile "Cloud und Konten".
- 4. Tippen Sie anschließend auf "Konten".
- 5. Wählen Sie durch Antippen "Konto hinzufügen" aus.
- 6. Daraufhin werden Ihnen mehrere E-Mail-Anbieter angezeigt. Wählen Sie darunter "Google" aus und tippen Sie die Zeile an.
- 7. Nun können Sie ein Google-Konto hinzufügen. Melden Sie sich nun mit Ihrer Google-E-Mail-Adresse an.
- 8. Tippen Sie auf "weiter".
- 9. Geben Sie nun das Passwort ein.
- 10. Tippen Sie erneut auf "weiter".
- 11. Akzeptieren Sie die Nutzungsbedingungen, um fortzufahren.
- 12. Gehen Sie auf "weiter".
- 13. Drücken Sie die Home-Taste, um zum Hauptbildschirm zurück zu kehren.

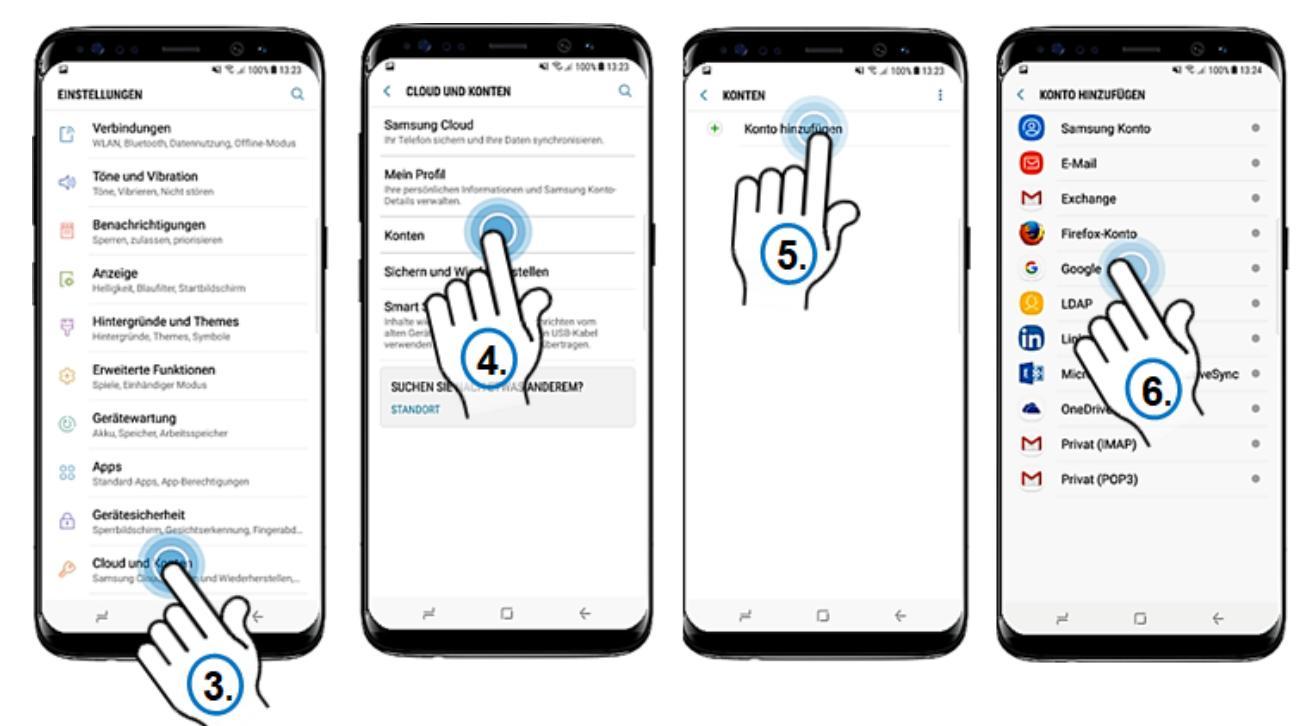

#### **Ihre Notizen**

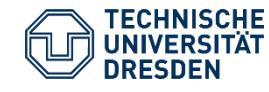

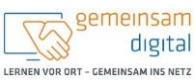

Diese Maßnahme wird mitfinanziert durch Steuermittel auf der Grundlage des von den Abgeonfineten des Sächsischen Landtags beschlossenen Haushaltes.

ATSMINISTERIAN TÜR SOZIALES ING GESILLISUNTLICHEN ZUSAMMENJALT Oft senden Nutzende unbewusst ihren Standort, obwohl dies gar nicht notwendig ist. Damit kann ein Bewegungsprofil von Ihnen erstellt werden, was zusätzlich zu Ihren Nutzer:innenprofil erhoben wird. Wenn Sie die Standortweitergabe verhindern möchten, sollte Folgendes tun:

- ➢ "Google Einstellungen" öffnen
- "Google-Konto" auswählen
- "Daten & Personalisierung" auswählen
- Runterscrollen
- "Aktivitätseinstellungen" auswählen
- "Web- und App-Aktivitäten" pausieren

## Kurz und knapp

4

- Eine Registrierung bei Google oder Apple ist für die volle Nutzung notwendig.
- Welche Daten die Anbietenden von Ihnen erhalten, können Sie einstellen.

# **Ihre Notizen**

#### Weiterführende Informationen

| Thema              | Link                                     |
|--------------------|------------------------------------------|
| Mit Apple anmelden | https://support.apple.com/de-de/HT210318 |

#### Quellen

Dieses Cover wurde unter Verwendung von Ressourcen von pixabay.com erstellt. 'Bild: Freepik.com'. Dieses Cover wurde unter Verwendung von Ressourcen von Flaticon.com erstellt. 'Bild: Flaticon.com'. Dieses Cover wurde unter Verwendung von Ressourcen von Flaticon.com erstellt.

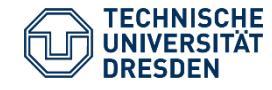

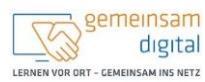